## AUDIENS FCAP Aide paritarisme

Pour la DSN de mai (salaires d'avril) la cotisation FCAP Aide paritarisme est désormais déclarée et payée dans la DSN

La rubrique

RCTSFNASAIDPARI FNAS Aide paritarisme

a été renommée

RCTSFNASAIDPARI FCAP Aide paritarisme

Actions à mener dans le logiciel :

Si cette rubrique est associée à l'organisme FNAS, vous devez préalablement la dissocier de cet organisme, puis créer un organisme FCAP Audiens, tel que décrit ci-dessous, puis lui associer cette rubrique.

Si cette rubrique est déjà associée à l'organisme FCAP, vous devez en modifier le paramétrage tel que décrit cidessous, les champs encadrés de rouge doivent être paramétrés tels que présentés dans l'image ci-dessous, nous vous incitons pour plus de visibilité à modifier le nom et la description de l'organisme, comme sur l'image

| Fiche Organisme FCAP AUDIENS (12 sur 19)    |                                                                                |                   |  |  |  |  |
|---------------------------------------------|--------------------------------------------------------------------------------|-------------------|--|--|--|--|
| Valider 🕟 Annuler 🐼 Supprimer 🕞 Nouveau 🚱 🌍 |                                                                                |                   |  |  |  |  |
| Nom                                         | FCAP AUDIENS                                                                   |                   |  |  |  |  |
| Description                                 | Aide paritarisme                                                               |                   |  |  |  |  |
| Groupe d'organisme                          | FCAP                                                                           | ∨ Intermittents 🗌 |  |  |  |  |
| <u>Code caisse</u>                          | P0983 AUDIENS PREVOYANCE                                                       |                   |  |  |  |  |
| Référence contrat                           |                                                                                |                   |  |  |  |  |
| DSN Mode paiement                           | 05 : prélèvement SEPA 🗸 Déclarer organisme 🗹 Générer un bloc de versement 🗹    |                   |  |  |  |  |
|                                             |                                                                                |                   |  |  |  |  |
|                                             |                                                                                |                   |  |  |  |  |
| Dubinun de Parrai                           |                                                                                |                   |  |  |  |  |
| Rubriques de l'organi                       | Groupes cotisants (U) Contact Contrats prevoyance ou retraite                  |                   |  |  |  |  |
| Rubriques liées à l'orga                    | nisme (1) Rubriques du plan de paye non liées à un organisme (76) ·            |                   |  |  |  |  |
| Le Options 🕂 Tous                           | s Aucun Inverser Tri multiple Options Tous Aucun Inverser Tri multiple         |                   |  |  |  |  |
|                                             | rescription Description                                                        | Nom ^             |  |  |  |  |
| C 1 000 F                                   | CAP Aide paritarisme 0,250 GAP Aide paritarisme 0,250 AGIRC T2 Cadre Cotise TP | RCTT              |  |  |  |  |
|                                             | C APEC TA Cotise TP                                                            | RCTT              |  |  |  |  |

La deuxième étape consiste à créer pour cet organisme un contrat à l'instar des contrats de prévoyance. Cliquez sur l'onglet contrat prévoyance puis créez un nouveau contrat qui doit être renseigné comme suit

| 😚 Contrat de prévoyance     | de l'organisme   | _         |       | ×    |
|-----------------------------|------------------|-----------|-------|------|
|                             |                  | 🕑 Valider | 🚺 Ann | uler |
| Référence contrat           | FCAPEAC          |           |       |      |
| Libellé contrat             | Aide paritarisme |           |       |      |
| Majorations enfants à cha   | ge               |           |       |      |
| Code option                 |                  |           |       |      |
| Code population             |                  |           |       |      |
| Nombre d'enfants couverts   | 0                |           |       |      |
| Code délégataire de gestion |                  |           |       |      |

## La dernière étape consiste à associer la rubrique à cet organisme

La rubrique apparaitra à droite de l'écran, cliquez sur la flèche « Gauche » pour la faire passer à gauche.

| Rubriques de l'organisme Gi         | roupes cotisants (0) Contact           | Contrats prévoyance ou retraite |                             |               |
|-------------------------------------|----------------------------------------|---------------------------------|-----------------------------|---------------|
| Contrats de prévoyance : <u>Nou</u> | uveau <u>Modifier</u> <u>Supprimer</u> |                                 | Déclaration c               | omplète DADSU |
| 💻 Options 🔡 Tous 🔡 Au               | icun ╂ Inverser Utilisés 💦 🕚           | <u>~</u>                        |                             |               |
| Reference contrat                   | Libelle commercial                     |                                 | Dsn identifiant technique a |               |
| FCAPEAC                             | Aide paritarisme                       |                                 | 23                          |               |
|                                     |                                        |                                 |                             |               |
|                                     |                                        |                                 |                             |               |
| Rubriques liées au contrat          |                                        | Rubriques liées à l'organi      | sme ———                     |               |
| 💻 Options 🔡 Tous 🔡 Au               | icun 🚦 Inverser 📃 Tri multiple         | 💻 Options 🔡 Tous                | 🚼 Aucun 🚦 Inverser 📃 Trimu  | ıltiple       |
| Description                         |                                        | Tau Description                 |                             | 🔺 Nor         |
| C FCAP Aide paritarisme             |                                        |                                 |                             |               |
|                                     |                                        | ~                               |                             |               |
|                                     |                                        | T                               |                             |               |
|                                     |                                        | *                               |                             |               |
| <                                   |                                        | > <                             |                             | >             |

Cliquez sur le bouton « Valider » en haut de l'écran

Ce mode de déclaration, identique aux contrats de prévoyance, nécessite donc de créer sur la fiche activité un contrat FCAP.

Afin de vous faciliter la tâche le bouton,

| 1                                                                                 | 334  | Jacobs   | Liam  | 01/04/2024 | 30/04/202 |    |
|-----------------------------------------------------------------------------------|------|----------|-------|------------|-----------|----|
| 10                                                                                | 2600 | James    | Emily | 01/04/2024 | 30/04/202 |    |
| 10                                                                                | 235  | Jansen   | Jade  | 01/04/2024 | 30/04/202 |    |
| .A                                                                                | 1674 | Janssens | Liam  | 01/04/2024 | 30/04/202 | Υ. |
| <                                                                                 |      |          |       |            | >         |    |
| Création des bulletins<br>Il reste 54 activité(s) à traiter pour le mois de Avril |      |          |       |            |           |    |
| DSN Contrôle des bulletins                                                        |      |          |       |            |           |    |

génère automatiquement les contrats sur chaque fiche activité

Ce bouton corrige désormais l'absence de contrats de prévoyance sur les activités, mais pas pour les contrats de mutuelle, pour ces derniers, seule une alerte s'affiche.

Vous devez systématiquement cliquer sur ce bouton avant de générer vos DSN, afin de vérifier vos bulletins Si un message s'affiche vous signalant des erreurs, vous devez faire défiler la barre d'outils des bulletins pour visualiser les bulletins en erreur, signalés à l'aide d'un point d'exclamation rouge.

Lorsque vous passez la souris sur ce point d'exclamation, une info bulle s'affiche, décrivant l'origine de l'erreur. Dans le cadre de l'amélioration du contrôle des bulletins, un nouveau contrôle est effectué sur les quotités de travail

Si vous voyez cette information s'afficher,

|   | 4110 | C. 1.                    | 1.4 -               | 01/04/2024         | 20/04/202    |              |              | ous Aucun       |                        |
|---|------|--------------------------|---------------------|--------------------|--------------|--------------|--------------|-----------------|------------------------|
|   | 4116 | Guillaume                | Leo                 | 01/04/2024         | 30/04/202    |              | CTD.         | N               | 1                      |
| 0 | Surt | a fiche activite pour ce | salarie, la quotite | e de travail à ten | nps plein de | la categorie | est inferieu | re a la quotite | de travail du salarie! |
| U | 7107 | California               | maci                | 00/04/2024         | 22/04/202    | - U          | 1 000        | FCAP Aide pa    | ntansme                |
|   | 4050 | C 11                     | 1.0                 | 00/04/0004         | 00/04/2022   |              |              |                 |                        |

Vous devez vous rendre sur la fiche activité afin de modifier le paramétrage

Exemple de paramétrage erroné pour un forfait jour :

| Mode de rémunération          | ForfaitJour           | ~                 |        |
|-------------------------------|-----------------------|-------------------|--------|
| Quotité temps plein catégorie | e (Généralement 151.6 | 7 h ou 218 iours) | 151,67 |
| Salaire mensuel               | 3690,34 Jours an      | 206               |        |

On constate ici que la quotité de temps plein pour la catégorie est inférieure à la quotité pour le salarié La case en rouge devrait contenir la valeur 206, modifiez la valeur en conséquence.

Lorsque vous cliquez sur le bouton « DSN Contrôle des bulletins », la date de contrôle est enregistrée et il devient impossible d'envoyer une DSN si cette date est antérieure à la date de constitution du fichier DSN. Il en est de même, si vous n'avez pas effectué ce contrôle.